## Part 2: For users who want to download PVR videos to your own MicroSD card

## 1. Format your SD card (Class 10 UHS-III, read speed 100mb/s, write speed 60mb/s MicroSD card highly recommended)

Step 1: Connect the SD card to your computer via a card reader.

Step 2: Format the SD card into **extFat** format.

Step 3: Remove the SD card from your computer and insert it into Iris headset and power it on.

Step 4: If it is your first time to set up the headset, then follow the setup guide to complete the process; If you have already set up the headset, skip to Step 5.

Step 5: Make sure the headset detects your SD card.

Step 6: Connect the headset to your computer via USB cable.

Step 7: You will see a folder named pvr on your SD card/Iris, if not, create one yourself.

## 2. Download videos to your SD card

Step 1: Buy videos on pvr.fun site and the purchased videos will be synchronized to MY LIBRARY in the headset.

Step 2: Go to **MY LIBRARY** on the headset, click on the videos there (Don't click on the PLAY button) and you will see a Download icon at right bottom of the video.

Step 3: Click on the Download icon, and the video will be downloaded to the **DOWNLOADED** section.

Step 4: When the downloading finishes, click on the downloaded video and you will see a SD card icon at left bottom of the video.

Step 5: Click on the SD card icon to move the video from the headset memory to SD card.

Step 6: Now you have the video on your SD card and click the Play button on the video to watch directly.